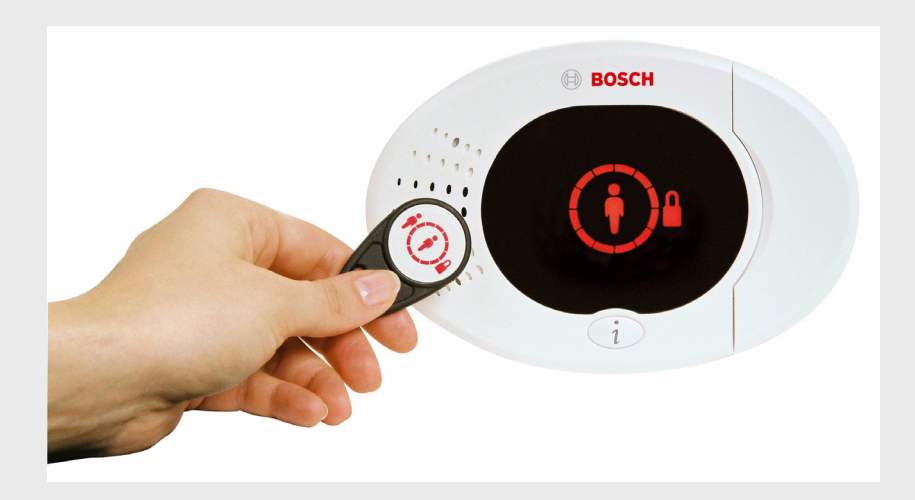

BOSCH

# Easy Series

sv Snabbstartsguide

# Innehållsförteckning

| 1   | Installera centralapparaten                         | 4  |
|-----|-----------------------------------------------------|----|
| 1.1 | Kompakt kapsling                                    | 4  |
| 1.2 | Stor kapsling                                       | 5  |
| 2   | Kopplings- och komponentschema för centralapparaten | 6  |
| 3   | Konfigurera systemet                                | 8  |
| 4   | Installatörens telefonmeny                          | 11 |
| 5   | Lägg till/ändra användare                           | 12 |
| 6   | Bilaga                                              | 13 |
| 6.1 | Expertprogrammering                                 | 13 |
| 6.2 | Landskoder                                          | 22 |
| 6.3 | Standardkoder                                       | 22 |

# **1** Installera centralapparaten

## 1.1 Kompakt kapsling

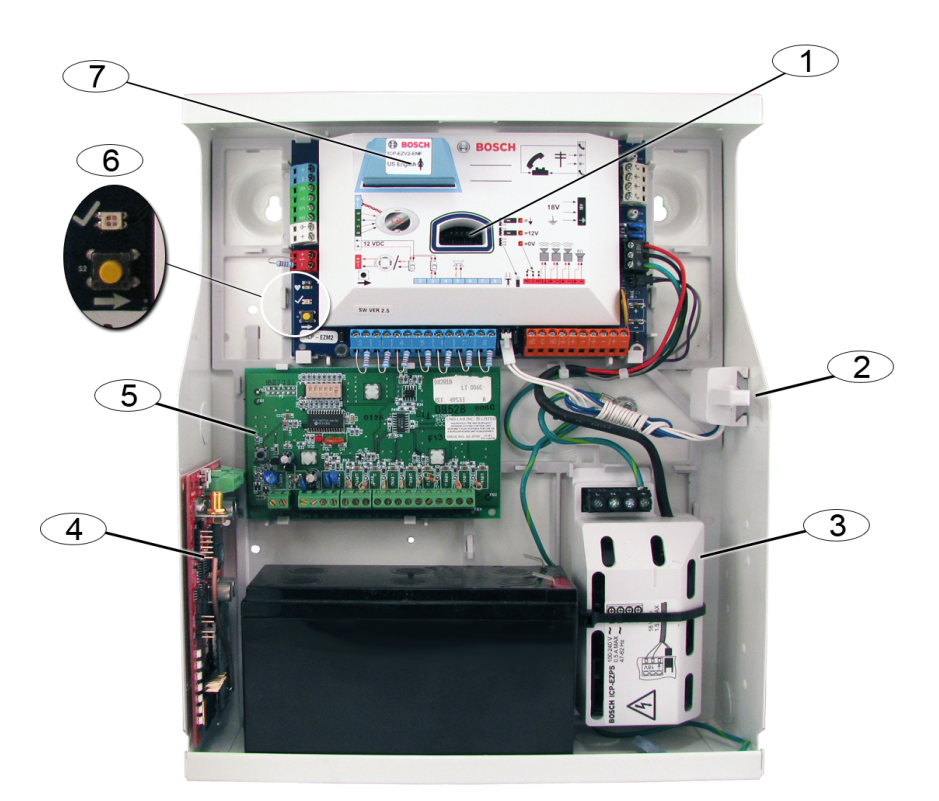

| Bildtext | Beskrivning                                                 |  |
|----------|-------------------------------------------------------------|--|
| 1        | Öppning för ICP-EZPK programmeringsnyckel och ICP-EZRU2-V3- |  |
|          | uppdateringsnyckel                                          |  |
| 2        | ICP-EZTS sabotagekontakt för vägg och lock                  |  |
| 3        | Strömförsörjningsenhet                                      |  |
| 4        | Modulens monteringsplats (ITS-DX4020-G visas)               |  |
| 5        | Modulens monteringsplats (DX2010 visas)                     |  |
| 6        | Statuslysdiod ( $$ )                                        |  |
|          | Systemtestknapp ( )                                         |  |
| 7        | Öppning för ICP-EZV2 röstmodul                              |  |

# 1.2 Stor kapsling

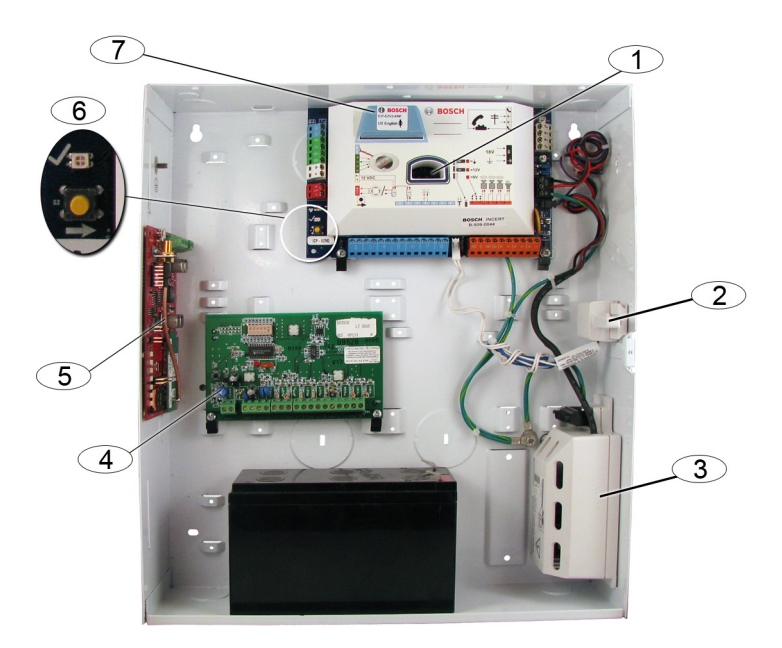

| Bildtext | Beskrivning                                                 |  |
|----------|-------------------------------------------------------------|--|
| 1        | Öppning för ICP-EZPK programmeringsnyckel och ICP-EZRU2-V3- |  |
|          | uppdateringsnyckel                                          |  |
| 2        | ICP-EZTS sabotagekontakt för vägg och lock                  |  |
| 3        | Strömförsörjningsenhet                                      |  |
| 4        | Modulens monteringsplats (ITS-DX4020-G visas)               |  |
| 5        | Modulens monteringsplats (DX2010 visas)                     |  |
| 6        | Statuslysdiod ( $$ )                                        |  |
|          | Systemtestknapp ( )                                         |  |
| 7        | Öppning för ICP-EZV2 röstmodul                              |  |

2

# Kopplings- och komponentschema för centralapparaten

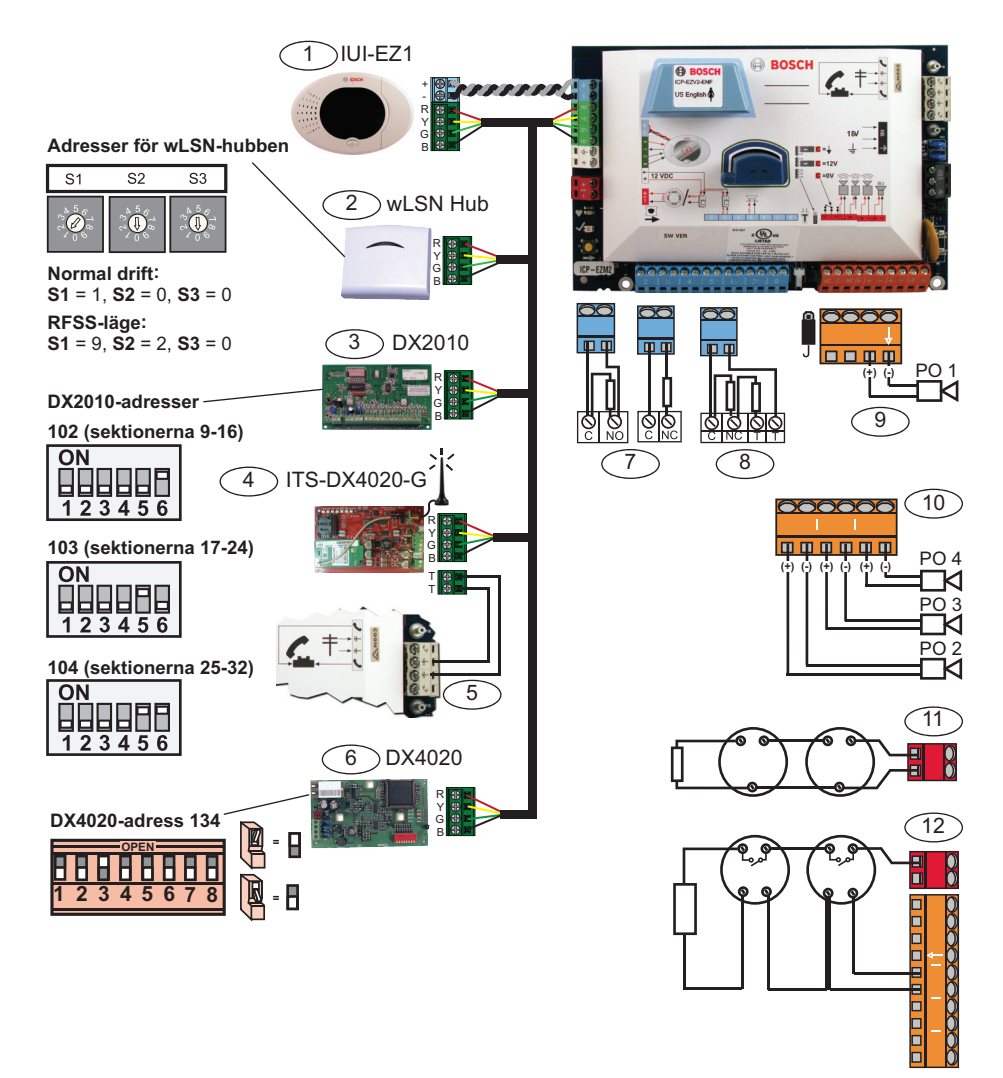

| Bildtext | Beskrivning                                                            |  |  |
|----------|------------------------------------------------------------------------|--|--|
| 1        | Manöverpanel (IUI-EZ1)                                                 |  |  |
|          | Tilldela en unik adress för varje installerad manöverpanel (1 till 4). |  |  |
| 2        | wLSN-hubb                                                              |  |  |
| 3        | DX2010 expansionsenhet för sektioner                                   |  |  |
| 4        | ITS-DX4020-G integrerad GPRS/GSM IP-kommunikationsenhet                |  |  |
|          | Tillhandahåller GPRS med GSM-reservkommunikation                       |  |  |
| 5        | Telelinjeanslutning från ITS-DX4020-G till centralapparaten            |  |  |
| 6        | DX4020 nätverksmodul                                                   |  |  |
|          | Ger fast Ethernet-anslutning till mottagaren hos larmcentralen.        |  |  |
| 7        | Enkelbalanserat 2,2 kΩ (NO och NC)                                     |  |  |
| 8        | Dubbelbalanserat 2,2 kΩ (NC)                                           |  |  |
| 9        | Programmerbar utgång 1 växlande 12V-konfigurering (standard)           |  |  |
| 10       | Programmerbara utgångar, 2 till 4                                      |  |  |
| 11       | Rökdetektor med 2 ledare (använd 2,2 k $\Omega$ ändmotstånd)           |  |  |
| 12       | Rökdetektor med 4 ledare (använd 2,2 k $\Omega$ ändmotstånd och        |  |  |
|          | ändmotståndsmodul)                                                     |  |  |

# **3 Konfigurera systemet**

#### Grundläggande programmering:

1. Öppna grundläggande programmering och gör följande ändringar:

Se Sektion 4 Installatörens telefonmeny, Sidan 11.

- Modifiera sektionstyper.
- Spela in sektionsbeskrivningar.
- Ange ett kontonummer.
- 2. Tryck på [#][#] för att avsluta grundläggande programmering.
- 3. Öppna användarmenyn och ändra installatörskoden.
- 4. Tryck på [#][#] för att avsluta installatörens telefonmeny.

#### Vid användning av wLSN-enheter:

- Ställ in brytarna på wLSN-hubben i RFSS-läge.
   S1 = 9, S2 = 2, S3 = 0
- 6. Använd wLSN-installationsverktyget för att testa radiofrekvenssignalens styrka (RFSS).
  - a. Gå till platsen för den första trådlösa enheten.
  - Tryck på en knapp på installationsverktyget för att slå på det.
  - c. Håll nere knapparna [\*] och [#] för att övergå till RFSS-läge.
  - d. Tryck på knappen [3] för att övergå till läge 3.
  - e. Håll installationsverktyget i önskat enhetsområde i minst 10 sekunder.
  - f. Jämför avläsningen på installationsverktyget med *Tabell 3.1* för att avgöra om du har godtagbar RFSS.

| Signal/brus-förhållande | Signalstyrka                   |
|-------------------------|--------------------------------|
| < 9 dB                  | Inte godtagbar                 |
| 9 dB                    | Marginell (rekommenderas inte) |
| 13 dB                   | Godtagbar                      |
| 16 dB                   | Bra                            |
| 20 dB                   | Mycket bra                     |
| 22 dB                   | Utmärkt                        |

Tabell 3.1 Tabell över signal/brus-förhållanden

7. Montera bakstyckena för de trådlösa enheterna på önskade platser.

Montera inte de trådlösa enheterna på bakstyckena ännu.

- 8. Koppla från all strömförsörjning till systemet.
- Ställ in brytarna på wLSN-hubben i normalt driftsläge (S1 = 1, S2 = 0, S3 = 0).
- Koppla på all ström igen.
   Vänta tills den gröna cirkeln lyser på manöverpanelen.
- 11. Ange installatörens telefonmeny. Se Sektion 4 Installatörens telefonmeny, Sidan 11
- 12. Tryck på [1][6] för att övergå till menyn för trådlös konfiguration.
- 13. När systemet meddelar "Installera alla batterier":
  - a. Installera batterier i alla trådlösa enheter.
  - b. Installera trådlösa enheter på bakstyckena.
  - c. Täck alla rörelsedetektorer med maskeringsskydd.
- 14. Vänta i ungefär 6 minuter tills systemet meddelar "xx trådlösa enheter har hittats".
  - "xx" = antalet trådlösa enheter som hittats.
- Gör gångtest av alla enheter (fel och återställ). Systemet tilldelar wLSN-sektionsnummer i den ordning som de aktiveras.

#### OBS!

Se till att du hör systemet säga "har testats" för varje enhet som du utför gångtest på innan du fortsätter med nästa enhet.

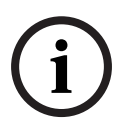

systemregistrering:

- Dörr-/fönsterkontakt: Öppna och stäng dörren.

Du måste testa varje wLSN-enhet ordentligt för

- Rörelsedetektor: Ta bort maskeringsskyddet och gå genom täckningsområdet.
- Rökdetektor: Håll testknappen nedtryckt i ca 4 sekunder.

#### Vid användning av GPRS- eller GSM-kommunikation:

- 16. På ITS-DX4020-G, säkerställ att CONFIG-bygelstiften har kortslutits.
- Koppla på nätspänning och batteri till systemet. STATUS-lysdioden på ITS-DX4020-G dubbelblinkar när ITS-DX4020-G initieras. När initieringen har lyckats visar STATUS-, CELL IP- och AUDIO ACT-lysdioderna ett rullande mönster.
- Skriv konfigurations-SMS-strängen på din mobiltelefon. Separera varje "id/value"-par med radmatning (LF), vagnretur (enter, carriage return) eller semikolon (;). Inkludera inte något tomrum. Tomrum läses in som teckeninmatningar.

| SMS-linje nr.          | Beskrivning                             | SMS-exempel  |
|------------------------|-----------------------------------------|--------------|
| %1 <lf></lf>           | SMS-sekvensnummer                       | 0/ 1         |
| 1=DX4020 <lf></lf>     | Standardlösenord                        | 1=DX4020     |
| 10=basic.m2m <lf></lf> | Access Point Name (APN)                 | 10=basic.m2m |
|                        | (tillhandahålls av tjänsteleverantören) | 11=none      |
| 11=none <lf></lf>      | GPRS-standardanvändarnamn               | 12=none      |
|                        | (används endast om så krävs av          |              |
|                        | tjänsteleverantören)                    |              |
| 12=none <lf></lf>      | GPRS-standardlösenord                   |              |
|                        | (används endast om så krävs av          |              |
|                        | tjänsteleverantören)                    |              |
| !                      | Konfigurationen klar                    |              |

Tabell 3.2 visar ett exempel på ett SMS-meddelande.

 Tabell 3.2
 Ett SMS-exempel

- 19. Skicka konfigurations-SMS till SIM-kortets telefonnummer.
- 20. Övervaka lysdioderna. När alla lysdioder börjar lysa med ett rullande mönster har ITS-DX4020-G konfigurerats klart.
- 21. Ta bort bygelkontakten från CONFIG-bygelstiften. ITS-DX4020-G startar om.

#### **Testa systemet:**

- 22. Öppna installatörens telefonmeny.
- 23. Tryck på [1][2] för att utföra en fullständig systemtest.
- 24. När det fullständiga systemtestet är klart ska du trycka på[#][#] för att avsluta installatörens telefonmeny.

Δ

# Installatörens telefonmeny

1) Anslut till telefonanslutningspunkterna eller använd lokalens fasta telefon.

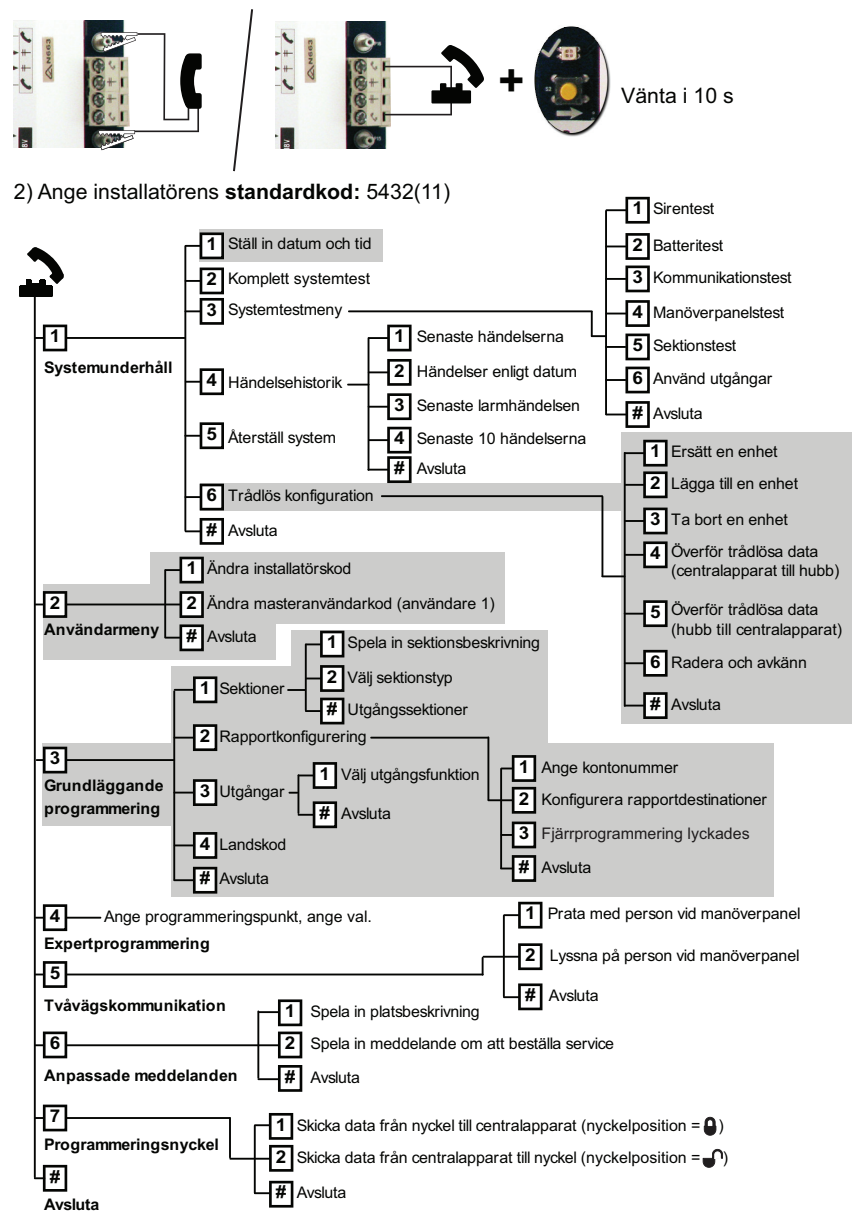

# 5 Lägg till/ändra användare

#### Gör så här för att öppna användarens telefonmeny:

1) Anslut till telefontestningspunkterna eller använd lokalitetens fasta telefon.

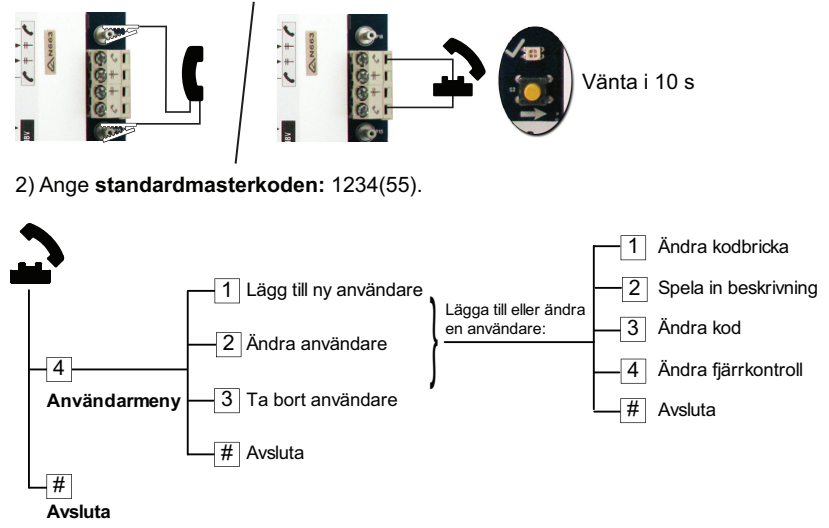

Bild 5.1 Användarens telefonmeny

| Läg | gg till användare                      | Ändra användare |                                        |
|-----|----------------------------------------|-----------------|----------------------------------------|
| 1.  | Öppna användarens telefonmeny.         | 1.              | Öppna användarens telefonmeny.         |
| 2.  | Ange masteranvändarens (användare      | 2.              | Ange masteranvändarens (användare 1)   |
|     | 1) kod.                                |                 | kod.                                   |
| 3.  | Tryck på [4] för att öppna             | 3.              | Tryck på [4] för att öppna             |
|     | användarmenyn.                         |                 | användarmenyn.                         |
| 4.  | Tryck på [1] för att lägga till ny     | 4.              | Tryck på [2] för att ändra användare.  |
|     | användare.                             | 5.              | Tryck på [2] upprepade gånger tills du |
|     | – Tilldela en kod.                     |                 | hör att systemet meddelar det önskade  |
|     | – Tilldela en kodbricka och/eller      |                 | användarnumret.                        |
|     | fjärrkontroll.                         |                 |                                        |
|     | – Spela in en röstbeskrivning.         |                 |                                        |
| 5.  | Upprepa steg 4 för ytterligare         | 5.              | Upprepa steg 4 i Lägg till användare.  |
|     | användare.                             |                 |                                        |
| 6.  | Tryck på [#] för att återgå till       | 6.              | Tryck på [#] för att återgå till       |
|     | användarmenyn, eller [#][#][#] för att |                 | användarmenyn, eller [#][#][#] för att |
|     | avsluta helt.                          |                 | avsluta helt.                          |

# 6 Bilaga

### 6.1 Expertprogrammering

| Systemprogrammeringsadresser |                            |                                                  |
|------------------------------|----------------------------|--------------------------------------------------|
| Adress                       | Parameter                  | Värde                                            |
| 102                          | Landskod                   | 00 till 99 (se Sektion 6.2 Landskoder, Sidan 22) |
| 103                          | Kapslingssabotage          | 0 = Avaktiverad                                  |
|                              |                            | 1 = Aktiverad                                    |
| 107                          | Sirentid brandlarm         | 0 till 90 min.                                   |
| 108                          | Sirentid inbrottslarm      | 0 till 90 min.                                   |
| 110                          | Larmrapportsfördröjning    | 0 för att avaktivera, 0–45 s                     |
|                              | för inbrottslarm           |                                                  |
| 111                          | Ignoreraperiod för         | 0 för att avaktivera, 1–10 min.                  |
|                              | brandlarm                  |                                                  |
| 112                          | Ignoreraperiod för         | 5 till 10 min.                                   |
|                              | inbrottslarm               |                                                  |
| 114                          | Välj dörrsignalton         | 1, 2 eller 3                                     |
| 115                          | Dörrsignalens funktion när | 0 = Av                                           |
|                              | systemet frånkopplas       | 1 = På                                           |
|                              |                            | 2 = Följ tidigare inställning                    |
| 116                          | Automatisk                 | 0 = Av                                           |
|                              | testrapportsfrekvens       | 1 = Dagligen                                     |
|                              |                            | 2 = Veckovis                                     |
|                              |                            | 3 = Månadsvis                                    |
| 119                          | EN50131 åtkomstkod nivå    | 6-siffrig kod (0–9)                              |
|                              | 4                          |                                                  |
| 121                          | Sommartid                  | 0 = Av                                           |
|                              |                            | 1 = Nordamerika (före år 2007)                   |
|                              |                            | 2 = Europa och Asien                             |
|                              |                            | 3 = Tasmanien, Australien                        |
|                              |                            | 4 = Övriga Australien                            |
|                              |                            | 5 = Nya Zeeland                                  |
|                              |                            | 6 = Kuba                                         |
|                              |                            | 7 = Sydamerika och Antarktis                     |
|                              |                            | 8 = USA (efter år 2006)                          |
| 122                          | Installatörsbygel          | 0 = Avaktiverad                                  |
|                              |                            | 1 = Aktiverad                                    |
|                              |                            |                                                  |

| Systemprogrammeringsadresser                         |                                                                                                    |                                                                                                    |  |
|------------------------------------------------------|----------------------------------------------------------------------------------------------------|----------------------------------------------------------------------------------------------------|--|
| Adress                                               | Parameter                                                                                                    | Värde                                                                                                    |  |
| 124                                                  | Verifiering av sektionslarm                                                                                                    | 0 = Ingen                                                                                                    |  |
|                                                      |                                                                                                    | 1 = Korsade sektioner                                                                                                    |  |
|                                                      |                                                                                                    | 2 = Intelligent hotbildsbedömning                                                                                                    |  |
|                                                      |                                                                                                    | 3 = Bekräftade larm 1 (ursprunglig                                                                                                    |  |
|                                                      |                                                                                                    | inpasseringsdörr)                                                                                                    |  |
|                                                      |                                                                                                    | 4 = Bekräftade larm 1 (kodbricka, fjärrkontroll eller                                                                                                    |  |
|                                                      |                                                                                                    | nyckelbrytare)                                                                                                    |  |
| 125                                                  | Max antal förbikopplade                                                                                                    | 0 till 8                                                                                                    |  |
|                                                      | sektioner                                                                                                    |                                                                                                    |  |
| 126                                                  | Utpasseringstid                                                                                                    | 0 till 255 s                                                                                                    |  |
| 127                                                  | Inpasseringstid                                                                                                    | 0 till 255 s                                                                                                    |  |
| 129                                                  | Nylig tillkoppling aktiverad                                                                                                    | 0 = Rapport om nylig tillkoppling skickas inte                                                                                                    |  |
|                                                      |                                                                                                    | 1 = Rapport om nylig tillkoppling skickas                                                                                                    |  |
| 131                                                  | Larmbegränsning                                                                                                    | 0 för att avaktivera, 1–15                                                                                                    |  |
| 133                                                  | Alternativ för                                                                                                    | 1 till 6                                                                                                    |  |
|                                                      | tillkopplingsmeddelanden                                                                                                    |                                                                                                    |  |
| 134                                                  | Timer för korsade                                                                                                    | 0 till 3600 s                                                                                                    |  |
|                                                      | sektioner                                                                                                    |                                                                                                    |  |
| 136                                                  | Radera larmminne                                                                                                    | 0 = Alla användare                                                                                                    |  |
|                                                      |                                                                                                    | 1 = Endast masteranvändare                                                                                                    |  |
| 140                                                  | Demoläge                                                                                                    | 0 = Systemet meddelar endast alla                                                                                                    |  |
|                                                      |                                                                                                    | telefonmenymeddelanden per telefon.                                                                                                    |  |
|                                                      |                                                                                                    | 1 = Systemet meddelar alla telefonmeddelanden                                                                                                    |  |
|                                                      |                                                                                                    | per telefon och alla manöverpaneler som är                                                                                                    |  |
|                                                      |                                                                                                    | kopplade till systemet.                                                                                                    |  |
|                                                      |                                                                                                    | 2 = Under telefonprogrammering, tryck på knappen                                                                                                    |  |
|                                                      |                                                                                                    | [i] för att slå på eller av röstmeddelanden från                                                                                                    |  |
|                                                      |                                                                                                    | manöverpanelen.                                                                                                    |  |
| 142                                                  | Begränsa installatörskod                                                                                                    | 0 = Masteranvändare krävs ej                                                                                                    |  |
|                                                      |                                                                                                    | 1 = Masteranvändare krävs                                                                                                    |  |
| 162                                                  | Tillstånd för saknad                                                                                                    | 0 = Saknad-tillstånd skapar ett sabotagetillstånd                                                                                                    |  |
|                                                      | trådlös enhet                                                                                                    | (följer EN50131).                                                                                                    |  |
|                                                      |                                                                                                    | 1 = Saknad-tillstånd skapar ett feltillstånd.                                                                                                    |  |
| 163                                                  | Feltillstånd                                                                                                    | 0 = Alla fel ljuder i manöverpanelen.                                                                                                    |  |
|                                                      |                                                                                                    | 1 = Endast brand- och 24-timmarsfel ljuder i                                                                                                    |  |
|                                                      |                                                                                                    | ,<br>manöverpanelen.                                                                                                    |  |
| 131<br>133<br>134<br>136<br>140<br>142<br>162<br>163 | Larmbegränsning<br>Alternativ för<br>tillkopplingsmeddelanden<br>Timer för korsade<br>sektioner<br>Radera larmminne<br>Demoläge<br>Begränsa installatörskod<br>Tillstånd för saknad<br>trådlös enhet<br>Feltillstånd | 0 för att avaktivera, 1–15<br>1 till 6<br>0 till 3600 s<br>0 = Alla användare<br>1 = Endast masteranvändare<br>0 = Systemet meddelar endast alla<br>telefonmenymeddelanden per telefon.<br>1 = Systemet meddelar alla telefonmeddelanden<br>per telefon och alla manöverpaneler som är<br>kopplade till systemet.<br>2 = Under telefonprogrammering, tryck på knappen<br>[i] för att slå på eller av röstmeddelanden från<br>manöverpanelen.<br>0 = Masteranvändare krävs ej<br>1 = Masteranvändare krävs<br>0 = Saknad-tillstånd skapar ett sabotagetillstånd<br>(följer EN50131).<br>1 = Saknad-tillstånd skapar ett feltillstånd.<br>0 = Alla fel ljuder i manöverpanelen.<br>1 = Endast brand- och 24-timmarsfel ljuder i<br>manöverpanelen. |  |

| Systemprogrammeringsadresser |                           |                                                        |
|------------------------------|---------------------------|--------------------------------------------------------|
| Adress                       | Parameter                 | Värde                                                  |
| 164                          | Systemets inaktivitetstid | Ange antalet timmar (0–255) som systemet               |
|                              | (timmar)                  | kanmåste vara frånkopplat innan det skickar iväg       |
|                              |                           | systemets inaktivitetsrapport.                         |
| 165                          | Systemets inaktivitetstid | Ange antalet dagar (0–255) som systemet måste          |
|                              | (dagar)                   | vara frånkopplat innan det skickar iväg systemets      |
|                              |                           | inaktivitetsrapport.                                   |
| 166                          | Systemets inaktivitetstid | Ange antalet veckor (0–255) som systemet måste         |
|                              | (veckor)                  | vara frånkopplat innan det skickar iväg systemets      |
|                              |                           | inaktivitetsrapport.                                   |
| 167                          | Tvångsaktivering/         | 0 = Aktiva sektioner skapar ett utpasseringsfel i      |
|                              | utpasseringsfel           | slutet av utpasseringstiden                            |
|                              |                           | 1 = Aktiva sektioner blir tvångsaktiverade i slutet av |
|                              |                           | utpasseringstiden                                      |
| 168                          | Grupp av                  | 0 = Använd ljudverifieringskommandon enligt SIA-       |
|                              | ljudverifieringskommando  | standard (AV-01-1997.11)                               |
|                              | n                         | 1 = Använd alternativa ljudveriferingskommandon        |
|                              |                           | Se Tabell 6.1 för mer information.                     |
| 601                          | Hotläge med fjärrkontroll | 0 = Trådlös fjärrkontroll skickar inte hotläge         |
|                              |                           | 1 = Trådlös fjärrkontroll skickar hotläge              |

| Ljudverifieringskommandon enligt SIA-standard (adress 168 = 0) |                                         |  |
|----------------------------------------------------------------|-----------------------------------------|--|
| Telefonknapp                                                   | Kommando                                |  |
| [1]                                                            | Tala med lokaliteten.                   |  |
| [3]                                                            | Lyssna på lokaliteten.                  |  |
| [6]                                                            | Lyssna på lokaliteten.                  |  |
| [7]                                                            | Starta om 90-sekunderstimern.           |  |
| [9][8]                                                         | Avsluta sessionen med återuppringning.  |  |
| [9][9]                                                         | Avsluta sessionen utan återuppringning. |  |
| [0]                                                            | Lyssna på alla mikrofoner.              |  |
| [#]                                                            | Avbryter första siffran i ett kommando. |  |
| Alternativa ljudverifieringskommand                            | lon (adress 168 = 1)                    |  |
| Telefonknapp                                                   | Kommando                                |  |
| [#]                                                            | Tala med lokaliteten.                   |  |
| [*]                                                            | Lyssna på lokaliteten.                  |  |
| [7] (vilket nummer som helst från 1                            | Starta om 90-sekunderstimern.           |  |
| till 9)                                                        |                                         |  |
| [0]                                                            | Avsluta sessionen utan återuppringning. |  |

 Tabell 6.1
 Ljudverifieringskommandon

16 sv | Bilaga

| Kommunikationsprogrammering |                             |                                               |
|-----------------------------|-----------------------------|-----------------------------------------------|
| Adress                      | Parameter                   | Värde                                         |
| 100                         | Kontonummer                 | 4- eller 6-siffrigt nummer                    |
| 201                         | Övervakning av telefonlinje | 0 = På                                        |
|                             |                             | 1 = Av                                        |
| 202                         | PSTN- eller GSM-anslutning  | 0 = Allmänna telefonnätet                     |
|                             |                             | 1 = ITS-DX4020-G trådlös överföring           |
| 205                         | Vänta på kopplingston       | 0 = På                                        |
|                             |                             | 1 = Av                                        |
| Telefon                     | nummer/IP-adress            |                                               |
| 206                         | Mottagare 1 primär          | Max. 32 siffror                               |
| 207                         | Mottagare 1 sekundär        | 0–9, B–F är tillåtna.                         |
| 208                         | Mottagare 2 primär          | . = [*] (. mellan varje IP-adressbeteckning). |
| 209                         | Mottagare 2 sekundär        | Avsluta med att spara = [#]                   |
| 210                         | Nummer till SMS-leverantör  | Avsluta utan att spara = [#][#]               |
|                             |                             | Avaktivera telefonnummer = [0][#]             |
|                             |                             | Avaktivera IP-address = 240.0.0.0             |
| Format                      |                             |                                               |
| 211                         | Mottagare 1 primär          | 0 = Avaktiverad                               |
| 212                         | Mottagare 1 sekundär        | 1 = Contact-ID                                |
| 213                         | Mottagare 2 primär          | 2 = SIA                                       |
| 214                         | Mottagare 2 sekundär        | 3 = Röst                                      |
|                             |                             | 4 = SMS                                       |
|                             |                             | 5 = Fast Format                               |
|                             |                             | 6 = Nätverk                                   |
| 215                         | Avaktivera "Samtal väntar   | 3 eller 4 siffror                             |
|                             |                             | * = [*][*]; # = [*][#]                        |
| 216                         | Nummer för nödsamtal        | 3-siffrigt nummer                             |
| 217                         | Fördröjning vid nödsamtal   | 0 till 60 min.                                |
| 218                         | Val av uppringningssätt     | 0 = Tonval                                    |
|                             |                             | 1 = Pulsval                                   |
| 222                         | Ringningar innan svar       | 1 till 255 ringningar                         |

| Alternat | Alternativ kommunikation |                                    |  |  |
|----------|--------------------------|------------------------------------|--|--|
| Adress   | Parameter                | Värde                              |  |  |
| Portnum  | imer                     |                                    |  |  |
| 241      | Mottagare 1 primär       | 0 till 65535                       |  |  |
| 242      | Mottagare 1 sekundär     |                                    |  |  |
| 243      | Mottagare 2 primär       |                                    |  |  |
| 244      | Mottagare 2 sekundär     |                                    |  |  |
| Heartbe  | at                       |                                    |  |  |
| 281      | Mottagare 1 primär       | 0 = Avaktiverad; 1 till 65535 min. |  |  |
| 282      | Mottagare 1 sekundär     |                                    |  |  |
| 283      | Mottagare 2 primär       |                                    |  |  |
| 284      | Mottagare 2 sekundär     |                                    |  |  |
| Väntetid | på kvittens              |                                    |  |  |
| 285      | Mottagare 1 primär       | 5 till 255 s                       |  |  |
| 286      | Mottagare 1 sekundär     |                                    |  |  |
| 287      | Mottagare 2 primär       |                                    |  |  |
| 288      | Mottagare 2 sekundär     |                                    |  |  |
| Anti-Rep | blay                     |                                    |  |  |
| 289      | Mottagare 1 primär       | 0 = Avaktiverad; 1 = Aktiverad     |  |  |
| 290      | Mottagare 1 sekundär     |                                    |  |  |
| 291      | Mottagare 2 primär       |                                    |  |  |
| 292      | Mottagare 2 sekundär     |                                    |  |  |
| Heartbe  | at försök                |                                    |  |  |
| 293      | Mottagare 1 primär       | 1 till 99                          |  |  |
| 294      | Mottagare 1 sekundär     |                                    |  |  |
| 295      | Mottagare 2 primär       |                                    |  |  |
| 296      | Mottagare 2 sekundär     |                                    |  |  |
| 297      | Utöka pulsperioden       | 0 = Avaktiverad; 1 till 255 min.   |  |  |

1

| RPS-konfigurering |                                      |                                         |  |
|-------------------|--------------------------------------|-----------------------------------------|--|
| Adress            | Parameter                            | Värde                                   |  |
| 118               | RPS-kod                              | 6 siffror krävs, använd siffrorna 0     |  |
|                   |                                      | t.o.m. 9 och bokstäverna A t.o.m. F.    |  |
| 224               | RPS automatisk uppringningsfrekvens  | 0 = Aldrig; 1 = Dagligen                |  |
|                   |                                      | 2 = Veckovis; 3 = Månadsvis             |  |
| 225               | RPS automatisk uppringningstid       | 0 till 23                               |  |
|                   | (timme)                              |                                         |  |
| 226               | RPS automatisk uppringningstid       | 0 till 23                               |  |
|                   | (minut)                              |                                         |  |
| 227               | RPS automatisk uppringningstid       | 0 till 6, där 0 = söndag och 6 = lördag |  |
|                   | (veckodag)                           |                                         |  |
| 228               | RPS automatisk uppringningstid (dag) | 1 till 28                               |  |
| 229               | RPS automatiskt                      | Se adress 206–209 för tillåtna          |  |
|                   | uppringningstelefonnummer/IP-adress  | inmatningar.                            |  |
| 245               | RPS automatisk uppringningsmetod     | 0 = telefonnummer; 1 = IP-adress        |  |
| 246               | RPS portnummer                       | 0 till 655353                           |  |

#### Sektionsrapporter och återställningar

| Adress | Parameter                   | Adress | Parameter                         |
|--------|-----------------------------|--------|-----------------------------------|
| 301    | Sektionsrapporter och       | 326    | Förbikoppling av inbrottssektion  |
|        | återställningar (alla)      |        |                                   |
| 307    | Inbrottslarm                | 327    | Förbikoppling av inbrottssektion, |
|        |                             |        | återställning                     |
| 308    | Inbrottslarm verifierat     | 328    | Brandfel                          |
| 309    | Inbrottslarm ej verifierat  |        | Brandfel, återställning           |
| 310    | Inbrottslarm, 24-timmars    | 331    | 24-timmarsfel                     |
| 311    | Inbrottslarm, 24-timmars,   | 332    | 24-timmarsfel, återställning      |
|        | återställning               |        |                                   |
| 312    | Inbrottslarm, återställning | 335    | Övervakningslarm                  |
| 313    | Hotläge                     | 336    | Övervakningslarm, återställning   |
| 315    | Brandlarm                   | 371    | Avbryt brand                      |
| 316    | Brandlarm ej verifierat     | 388    | Sektionssabotage                  |
| 317    | Brandlarm, återställning    | 393    | Korssektionsfel                   |
| 318    | Panik                       | 394    | Larm efter nylig tillkoppling     |
| 323    | Avbryt                      | 399    | Panik, återställning              |
| 324    | Inbrottsfel                 | 400    | Korssektionsfel, återställning    |

| Sektionsrapporter och återställningar                                                       |                            |        |           |
|---------------------------------------------------------------------------------------------|----------------------------|--------|-----------|
| Adress                                                                                      | Parameter                  | Adress | Parameter |
| 325                                                                                         | Inbrottsfel, återställning |        |           |
| <b>Värde:</b> 0 = Ingen mottagare, 1 = Endast mottagare 1, 2 = Endast mottagare 2, 3 = Båda |                            |        |           |
| mottagarna                                                                                  |                            |        |           |

| Till- och frånkopplingsrapporter                                                   |                                  |        |                            |  |  |
|------------------------------------------------------------------------------------|----------------------------------|--------|----------------------------|--|--|
| Adress                                                                             | Parameter                        | Adress | Parameter                  |  |  |
| 302                                                                                | Till- och frånkopplingsrapporter | 341    | Frånkoppling               |  |  |
|                                                                                    | (alla)                           |        |                            |  |  |
| 314                                                                                | Utpasseringsfel                  | 342    | Frånkoppling förbikopplare |  |  |
| 330                                                                                | Nylig tillkoppling               | 343    | Frånkoppling fjärr         |  |  |
| 337                                                                                | Tillkoppling fullt               | 344    | Tillkoppling anpassat      |  |  |
| 338                                                                                | Tillkoppling hemmaläge           | 386    | Frånkoppling väktarkod     |  |  |
| 339                                                                                | Tillkoppling förbikopplare       | 403    | Tillkoppling delvis        |  |  |
| 340 Tillkoppling fjärr                                                             |                                  |        |                            |  |  |
| <b>Värde:</b> 0 = Ingen mottagare, 1 = Endast mottagare 1, 2 = Endast mottagare 2, |                                  |        |                            |  |  |

3 = Båda mottagarna

| Systemrapporter och återställningar |                                  |        |                                 |
|-------------------------------------|----------------------------------|--------|---------------------------------|
| Adress                              | Parameter                        | Adress | Parameter                       |
| 303                                 | Systemrapporter och              | 358    | Batterinivå låg                 |
|                                     | återställningar (alla)           |        |                                 |
| 319                                 | Användar nöd                     | 359    | Batterinivå låg, återställning  |
| 320                                 | Användar brand                   | 364    | Telefonlinjefel, återställning  |
| 321                                 | Användar brand, återställning    | 372    | Firmware uppdaterats            |
| 322                                 | Användar panik                   | 375    | ROM-fel                         |
| 345                                 | Strömavbrott                     | 376    | Sirenfel                        |
| 346                                 | Strömavbrott, återställning      | 377    | Sirenfel, återställning         |
| 347                                 | Automatisk systemtest lyckad     | 378    | Gångtest avslutat               |
| 348                                 | Automatisk systemtest ej lyckad  | 379    | Gångtest startat                |
| 349                                 | Detektormatningsfel              | 380    | Bussenhet saknas                |
| 350                                 | Detektormatningsfel,             | 381    | Bussenhet saknas, återställning |
|                                     | återställning                    |        |                                 |
| 351                                 | Kommunikationsfel                | 382    | Batteri saknas                  |
| 352                                 | Kommunikationsfel, återställning | 383    | Batteri saknas, återställning   |
| 353                                 | Manöverpanel saknas              | 384    | RAM-kontrollsumma, fel          |
| 354                                 | Manöverpanel saknas,             | 385    | Inaktivt system                 |
|                                     | återställning                    |        |                                 |
| 355                                 | Manöverpanelssabotage            | 391    | Kodsabotage                     |

20 sv | Bilaga

| Systemrapporter och återställningar                                         |                                                    |        |                         |
|-----------------------------------------------------------------------------|----------------------------------------------------|--------|-------------------------|
| Adress                                                                      | Parameter                                          | Adress | Parameter               |
| 356                                                                         | Manöverpanelssabotage,                             | 392    | Watchdog, återställning |
|                                                                             | återställning                                      |        |                         |
| 357                                                                         | Lokal programmering lyckad                         | 410    | Datum/tid har ändrats   |
| 362                                                                         | Manuellt kommunikationstest                        | 413    | Nätverksfel             |
| 363                                                                         | 363 Telefonlinjefel 414 Nätverksfel, återställning |        |                         |
| Värde: 0 = Ingen mottagare, 1 = Endast mottagare 1, 2 = Endast mottagare 2, |                                                    |        |                         |
| 3 = Båda mottagarna                                                         |                                                    |        |                         |

| Globala rapportval |                               |                             |  |
|--------------------|-------------------------------|-----------------------------|--|
| Adress             | Parameter                     | Värde                       |  |
| 304                | Global rapportering           | 0 = Aktivera rapportering   |  |
|                    |                               | 1 = Avaktivera rapportering |  |
| 305                | Rapporteringsförsök           | 1 till 20                   |  |
| 306                | Skicka rapport under gångtest | 0 = Nej                     |  |
|                    |                               | 1 = Ja                      |  |

| Utgångsprogrammering |                       |                                     |  |
|----------------------|-----------------------|-------------------------------------|--|
| Adress               | Parameter             | Värde                               |  |
| 600                  | Brandutgång           | 0 = US Temporal Code 3              |  |
|                      |                       | 1 = Puls (två sek på, två sek av)   |  |
| 611                  | Utgång 1              | 0 = Avstängd                        |  |
| 621                  | Utgång 2              | 1 = Inbrott                         |  |
| 631                  | Utgång 3              | 2 = Inbrott hållande                |  |
| 641                  | Utgång 4              | 3 = Brand                           |  |
| 651                  | Utgång 5 (trådlös)    | 4 = Brand hållande                  |  |
| 661                  | Utgång 6 (trådlös)    | 5 = Inbrott och brand               |  |
| 671                  | Utgang / (tradios)    | 6 = Inbrott och brand hållande      |  |
| 681                  | Utgang 8 (tradios)    | 7 = Systemåterställning             |  |
|                      |                       | 8 = Skydd aktiverat                 |  |
|                      |                       | 9 = Klar att aktivera               |  |
|                      |                       | 10 = Fjärrkontroll till/från        |  |
|                      |                       | 11 = Fjärrkontroll 2-sekunders puls |  |
|                      |                       | 13 = Användarkontrollerad           |  |
|                      |                       | 14 = Volymskydd inbrott och brand   |  |
|                      |                       | 15 = System aktiverat (fullt)       |  |
|                      |                       | 16 = Inbrott och brand 2            |  |
| 642                  | Funktion för utgång 4 | 0 = Övervakad 8 högtalare           |  |
|                      |                       | 1 = Oövervakad öppen kollektor      |  |

1

#### Användarprogrammering

| Adress | Parameter                       | Värde                           |  |  |
|--------|---------------------------------|---------------------------------|--|--|
| 861    | Kodlängd                        | 4 eller 6 siffror               |  |  |
| 862    | Konfiguration av användare 22   | 0 = Användare 22 är avaktiverad |  |  |
|        |                                 | 1 = Användare 22 är en          |  |  |
|        |                                 | hotanvändare                    |  |  |
|        |                                 | 2 = Användare 22 är en väktare  |  |  |
| 7001   | Installatörskod (användare 0)   | 1111 till 555555                |  |  |
| 7011   | Masteranvändarkod (användare 1) |                                 |  |  |

| Manöverpanelsprogrammering |                                    |                   |  |
|----------------------------|------------------------------------|-------------------|--|
| Adress                     | Parameter                          | Värde             |  |
| 888                        | Brandlarmsknapp [1]                | 0 = Avaktiverad   |  |
| 889                        | Knappar för medicinskt larm [1][2] | 1 = Aktiverad     |  |
| 890                        | Knapp för paniklarm [2]            | 0 = Avaktiverad   |  |
|                            |                                    | 1 = Ljudande larm |  |
|                            |                                    | 2 = Tyst larm     |  |
| 891                        | Enknappsaktivering                 | 0 = Avaktiverad   |  |
|                            |                                    | 1 = Aktiverad     |  |
| 892                        | Antal felaktiga kodförsök          | 3 till 8          |  |
| 893                        | Utlåsningstid för manöverpanel     | 1 till 30 min.    |  |

| Sektionsprogrammering |                                   |                                                          |  |
|-----------------------|-----------------------------------|----------------------------------------------------------|--|
| Parameter             | Adress                            | Värde                                                    |  |
| Sektionstyp           | Sektion <b>01</b> = 9 <b>01</b> 1 | – 0 = Avstängd                                           |  |
|                       | Sektion <b>32</b> = 9 <b>32</b> 1 | – 1 = ln/ut                                              |  |
|                       |                                   | – 2 = Volymskydd                                         |  |
|                       |                                   | – 3 = Skalskydd                                          |  |
|                       |                                   | – 4 = 24-timmars                                         |  |
|                       |                                   | – 5 = Brand verifierad                                   |  |
|                       |                                   | – 6 = Brand ej verifierad                                |  |
|                       |                                   | – 7 = Tyst Panik                                         |  |
|                       |                                   | – 8 = Volymskydd (följande)                              |  |
|                       |                                   | <ul> <li>9 = In/ut avbryter utpasseringstiden</li> </ul> |  |
|                       |                                   | <ul> <li>– 11 = Förbikopplare pulsfunktion</li> </ul>    |  |
|                       |                                   | <ul> <li>12 = Förbikopplare latchfunktion</li> </ul>     |  |
|                       |                                   | – 13 = 24-timmars fel                                    |  |
|                       |                                   | – 14 = Användare i nöd                                   |  |

Fabriksåterställning

| Sektionsprogrammering                         |                                   |                                |  |  |
|-----------------------------------------------|-----------------------------------|--------------------------------|--|--|
| Parameter                                     | Adress                            | Värde                          |  |  |
| Ändmotstånd Sektion <b>01</b> = 9 <b>01</b> 2 |                                   | 0 = Dubbelbalanserad 2,2 k     |  |  |
|                                               | Sektion <b>32</b> = 9 <b>32</b> 2 | 1 = Enkelbalanserad 2,2 k      |  |  |
| Larmverifiering                               | Sektion <b>01</b> = 9 <b>01</b> 6 | 0 = Avaktivera ljudverifiering |  |  |
|                                               | Sektion <b>32</b> = 9 <b>32</b> 6 | 1 = Aktivera ljudverifiering   |  |  |
| Parameter                                     |                                   | Adress                         |  |  |

9999

## 6.2 Landskoder

| Land        | Kod | Land          | Kod | Land           | Kod |
|-------------|-----|---------------|-----|----------------|-----|
| Argentina   | 01  | Tyskland      | 18  | Norge          | 38  |
| Australien  | 02  | Grekland      | 19  | Polen          | 41  |
| Österrike   | 03  | Hongkong      | 20  | Portugal       | 42  |
| Vitryssland | 62  | Ungern        | 21  | Rumänien       | 43  |
| Belgien     | 04  | Indien        | 22  | Ryska          | 44  |
|             |     |               |     | federationen   |     |
| Bosnien     | 65  | Indonesien    | 23  | Spanien        | 51  |
| Brasilien   | 05  | Irland        | 24  | Sverige        | 52  |
| Bulgarien   | 06  | Israel        | 63  | Taiwan         | 54  |
| Kanada      | 07  | Italien       | 25  | Thailand       | 55  |
| Kina        | 08  | Japan         | 26  | Turkiet        | 56  |
| Kroatien    | 10  | Litauen       | 29  | Ukraina        | 62  |
| Tjeckien    | 12  | Luxemburg     | 20  | Förenade       | 65  |
|             |     |               |     | arabemiraten   |     |
| Danmark     | 13  | Malaysia      | 32  | Storbritannien | 57  |
| Egypten     | 14  | Mexiko        | 34  | USA            | 58  |
| Finland     | 16  | Nederländerna | 35  |                |     |
| Frankrike   | 17  | Nya Zeeland   | 36  |                |     |

## 6.3 Standardkoder

| Kod                             | Standard |  |  |
|---------------------------------|----------|--|--|
| Installatörskod (användare 0)   | 5432(11) |  |  |
| Masteranvändarkod (användare 1) | 1234(55) |  |  |
| Väktarkod (andvändare 22)       | 1111(11) |  |  |

Bosch Security Systems, Inc. www.boschsecurity.com © Bosch Security Systems, Inc., 2008